#### GUIDA ALL'INSERIMENTO DELLA DOMANDA DI SUBENTRO

Dal SIT (https://portal.cca.unipd.it/sit ), Servizi personali

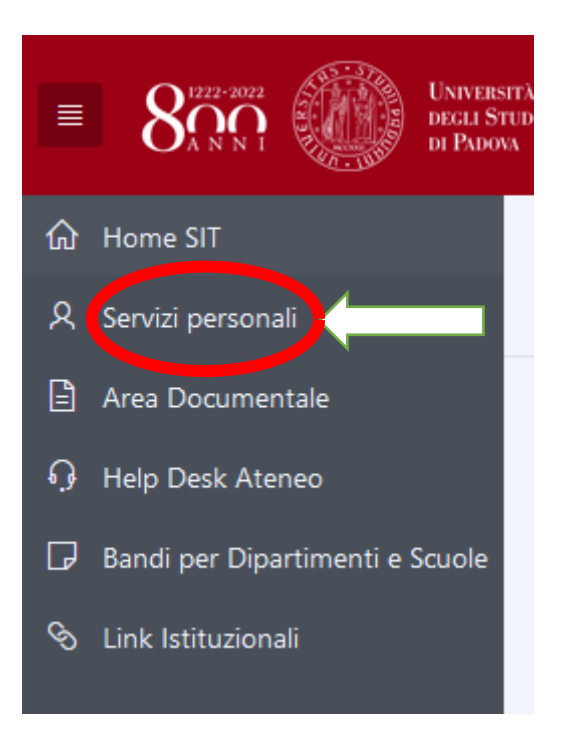

### Link utili alla persona, quindi Richieste in GeBeS:

| Home SIT \<br>Servizi pers | onali         |        |           |                         |
|----------------------------|---------------|--------|-----------|-------------------------|
| Presenze Assenze           | Emolumenti    | Ticket | Unisalute | Link utili alla persona |
| •                          |               |        |           |                         |
| C                          |               |        |           |                         |
| Assegni per il nucleo      | familiare     |        |           |                         |
| BSA                        |               |        |           |                         |
| - Durata password po       | sta/SSO       |        |           |                         |
| Incarichi extraistituzi    | onali esterni |        |           |                         |
| Missioni                   |               |        |           |                         |
| Portale Edenred            |               |        |           |                         |
| Portale incarichi inte     | rni PTA       |        |           |                         |
| 🚈 Prisma                   |               |        |           |                         |
| Richieste in Gebes         |               |        |           |                         |

#### Cliccare sul simbolo indicato "Altri siti istituzionali"

| Unipd Dipartiment                                                                                                    | ti Scuole Biblioteche     |                                            | Webmail | Rubrica | Uniwe | b SIT |  |
|----------------------------------------------------------------------------------------------------|---------------------------|--------------------------------------------|---------|---------|-------|-------|--|
| Università<br>decli Studi<br>di Padova                                                                                                |                           | Amministrazione Centrale<br>Area riservata |         | ଜ       | (1)   | EN    |  |
|                                                                                                    | UNIVERSITA<br>DEGLI STUDI |                                            | -       | •       | ۹     |       |  |
|                                                                                                    | PADOVA                    |                                            |         | ₽       | @     |       |  |
| In evidenza: Presenze   Assenze   Quadro generale   Le tue istanze   Calendario assenze ric.   Delega autorizzazione   Autorizzazioni |                           |                                            |         |         |       |       |  |

### Scorrere la pagina e cliccare su:

ASIT - SERVIZI ONLINE

ASIT - SETTORE AMMINISTRAZIONE

(versione 4)

## Proseguire cliccando su: Presentazione richieste →Telefonia mobile →Subentro SIM

| Menu                                  |  |  |  |  |  |
|---------------------------------------|--|--|--|--|--|
| ▶ EVENTI                              |  |  |  |  |  |
| Presentazione richieste               |  |  |  |  |  |
| Realizzazione SW                      |  |  |  |  |  |
| Negoziazione                          |  |  |  |  |  |
| Apex > Workspace                      |  |  |  |  |  |
| <ul> <li>Telefonia mobile</li> </ul>  |  |  |  |  |  |
| Subentro SIM                          |  |  |  |  |  |
| Attivazione dual billing su SIM       |  |  |  |  |  |
| Richiesta riscatto dispositivo mobile |  |  |  |  |  |
| Annullamento della richiesta          |  |  |  |  |  |
| Telefonia fissa                       |  |  |  |  |  |
|                                       |  |  |  |  |  |
| Home \ Presentazione richieste \      |  |  |  |  |  |
|                                       |  |  |  |  |  |

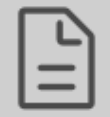

# **SIM - SUBENTRO**

#### N.B.

- Per il corretto funzionamento di questo sito, NON aprire più di una scheda sul browser
- Non utilizzare i pulsanti AVANTI e INDIETRO del browser ma unicamenti quelli a fondo pagina

| La presente richiesta verra' inoltrata al proprio responsabile di struttura che valutera' se c<br>selezionato. | or edere o m |
|----------------------------------------------------------------------------------------------------|--------------|
| (*) rispecta obbligatoria                                                                                      | Ļ            |
| Num. tel. della SIM per cui si richiede il subentro:                                                           |              |
|                                                                                                    |              |

Inoltra la richiesta al tuo responsabile di struttura

(versione 4)

Selezionare dal menu a tendina il numero che si desidera portare fuori convenzione.

La richiesta sarà inoltrata al Dirigente/Direttore della propria Area/Struttura.

Successivamente il richiedente riceverà via mail il modulo da compilare con le relative istruzioni. **Il modulo va inviato a retemobile@unipd.it** 

A richiesta espletata, il subentro con portabilità sarà confermato dalla ricezione di un SMS di TIM indicante che "il credito si sta esaurendo": da quel momento l'utenza sarà *consumer*. Dovrà quindi procedere ad una ricarica e potrà recarsi presso un negozio TIM per la scelta del piano tariffario o cambiare gestore telefonico.